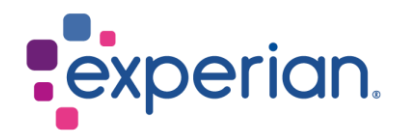

# iSupplier Alterar detalhes bancários

# Contents

# 1. Como atualizar os novos detalhes bancários?

• Ao fazer login no iSupplier, clique na guia Administração.

|                                             |             |            | î ★ \$                                                                            | 🕻 🌲 🗎 Logged in As                           | <b>9</b> () |
|---------------------------------------------|-------------|------------|-----------------------------------------------------------------------------------|----------------------------------------------|-------------|
| Supplier Home Orders Finance Administration |             |            |                                                                                   |                                              |             |
| Search PO Number V Go                       |             |            |                                                                                   |                                              |             |
| Notifications  Subject No results found.    |             | Date       | Contact Us<br>Orders<br>Pull List<br>Purchase<br>Invoices<br>Invoices<br>Paymentt | e Orders<br>e History                        |             |
| Purchase Orders At A Glance                 |             |            | Payment     STIP Import                                                           | ts<br>ant documents are placed on Admin tab. |             |
|                                             |             |            | Full List                                                                         |                                              |             |
| •••                                         |             |            |                                                                                   |                                              |             |
| PO Number                                   | Description | Order Date |                                                                                   |                                              |             |
| No search conducted.                        |             |            |                                                                                   |                                              |             |

• No menu lateral, selecione Geral e clique no botão ADICIONAR ANEXO.

| Home Page do Fornecedor Orde | ens Financeiro Administração                                                                                              |
|------------------------------|----------------------------------------------------------------------------------------------------|
| Gerenciamento de Perfil      |                                                                                                    |
| Geral                        | Geral                                                                                                    |
| Perfil da Empresa            | Nome da Organização Número DUNS<br>Número do Fornecedor 126190 Nr. do Registro do Imposto                                 |
| Organização                  | Apelido ID do Contribuinte<br>Nome do Fornecedor Pai País do Registro do Imposto                                          |
| Catálogo de Endereços        | Nome do Fornecedor Pai                                                                                                    |
| Diretório do Contato         | Anexos                                                                                                    |
| Classificações Comerciais    | Pesquisa                                                                                                    |
| Detalhes Bancários           | Observe que a pesquisa não é sensivel a letras maiúsculas e minúsculas                                                    |
|                              | Mostrar Mais Opções de Pesquisa                                                                                           |
|                              | Adicionar Anexo                                                                                                    |
|                              | Seq 🛆 Título 🛆 Típo 🛆 Descrição 🛆 Categoria 🛆 Atualizado da Ultima Vez Por 🛆 Ultima Atualização 🛆 Uso 🛆 Atualizar Exclu   |
|                              | 0 Default URL.ad Pagina Web Default URL.ad Para Fornecedor GLOBALSUPPLIERMAINTENANCE@EXPERIAN.COM 29-out-2021 Ocasional 🥖 |

 Em Título, você pode inserir Novos Detalhes Bancários. Clique em ESCOLHER ARQUIVO e anexe seu documento em PDF. Por favor, anexe uma cópia dos seus novos detalhes bancários no papel timbrado da sua empresa ou em uma carta do banco. Para fornecedores dos EUA, o anexo aqui é uma carta do banco/cheque anulado e ACH. Clique em APLICAR.

| Organização               |             | 120130                  |                              |                 |         |
|---------------------------|-------------|-------------------------|------------------------------|-----------------|---------|
| Catálogo de Endereços     |             | Adicionar Anexo         | )                            |                 | ×       |
| Diretório do Contato      | Ane         | Tipo de Anexo<br>Título | Arquivo<br>Novos dados bancá | rios ×          |         |
| Classificações Comerciais | Pesc        | Descrição               |                              |                 |         |
| Detalhes Bancários        | Obse<br>Tit | Categoria<br>*Arquivo   | Fornecedor - De              | Procurar        | ]       |
|                           |             |                         | Cancelar                     | Adicionar Outro | Aplicar |

- Após anexar o seu suporte em PDF, permaneça na página de Administração e selecione a guia Detalhes Bancários. Clique no botão IR.
- Clique no ícone do lápis na linha de endereço.

| Home Page do Fornecedor Orde | ns Finano                                                                                                    | eiro Administração                   |      |                |                |              |            |            |                     |                     |          |                |
|------------------------------|----------------------------------------------------------------------------------------------------|--------------------------------------|------|----------------|----------------|--------------|------------|------------|---------------------|---------------------|----------|----------------|
| Gerenciamento de Perfil      |                                                                                                    |                                      |      |                |                |              |            |            |                     |                     |          |                |
| Geral                        | Detalh                                                                                                    | es Bancários                         |      |                |                |              |            |            |                     |                     | Cancejar | <u>S</u> alvar |
| Perfil da Empresa            | Verificar                                                                                                    | erificar Todas as atribuições 🔽 🛛 Ir |      |                |                |              |            |            |                     |                     |          |                |
| Organização                  | OrcA Exemplo de formato de data: 22-fev-2022     OrcA "Please never create any account at General level. Aways create the same at Address level. |                                      |      |                |                |              |            |            |                     |                     |          |                |
| Catálogo de Endereços        |                                                                                                    |                                      |      |                |                |              |            |            |                     |                     |          |                |
|                              | Detalh                                                                                                    | Número da Conta                      | IBAN | Moeda          | Nome do Banco  | Data Inicial | Data Final | Prioridade | Aumentar Prioridade | Diminuir Prioridade | Status   | Atualizar      |
| Diretório do Contato         | F                                                                                                    | 22222                                |      | Brazilian Real | BANCO ITAU S.A | 29-out-2021  |            | 1          | $\bigcirc$          | $\otimes$           | Aprovado | 1              |
| Classificações Comerciais    |                                                                                                    |                                      |      |                |                |              |            |            |                     |                     |          |                |
| Detalhes Bancários           |                                                                                                    |                                      |      |                |                |              |            |            |                     |                     |          |                |

# NOTA:

- Por favor, não clique na primeira linha (Geral).
- Se você visualizar várias linhas de endereço, pode clicar no ícone do lápis na linha que corresponde ao seu endereço de remessa de fatura.
- Se ainda não tiver certeza de qual linha selecionar, por favor, entre em contato com <u>Globalsuppliermaintenance@experian.com</u> para obter suporte.
  - Clique no botão CRIAR (NOVO).

| Administra<br>Gereno | ção: Gerenciamento de Perfil: Detait<br>ciar Atribuições da Con | ita Bancári         | os.≻<br>cária    |                   |                |               |            |                     |                     | Cance  | lar <u>S</u> alvar |
|----------------------|-----------------------------------------------------------------|---------------------|------------------|-------------------|----------------|---------------|------------|---------------------|---------------------|--------|--------------------|
|                      | Nome do Endereço<br>Detalhes do Endereço                        | 37837810<br>SAO CAR | 864<br>LOS,RUD I | DONA ALEXANDRINA; | 2508,SAO CARLO | OS,SP,1356629 | 0,Brasil   |                     |                     |        |                    |
| Adicion              | ar Criar (Novo)                                                 |                     |                  |                   |                |               |            |                     |                     |        |                    |
| Detalh               | Número da Conta                                                 | IBAN                | Moeda            | Nome do Banco     | Data Inicial   | Data Final    | Prioridade | Aumentar Prioridade | Diminuir Prioridade | Status | Atualizar          |
|                      | Nenhum resultado encontrado.                                    |                     |                  |                   |                |               |            |                     |                     |        |                    |

SDICA Click em adicionar para atualizar uma conta bancária existente, ou click em criar para adicionar uma nova conta bancária

• No topo da tela, escolha o país da sua conta bancária usando a lista suspensa.

\* País Estados Unidos V

#### A conta é usada para pagamentos estrangeiros

A definição da conta deve incluir informações do banco e da agência.

 No lado esquerdo da tela, na seção Banco, escolha a opção Banco Existente para pesquisar em nosso banco de dados existente. Clique no ícone de lupa ao lado do campo Nome do Banco, isso abrirá uma janela pop-up. (DICA: Certifique-se de que o bloqueador de pop-ups está desativado ou permita pop-ups temporariamente)

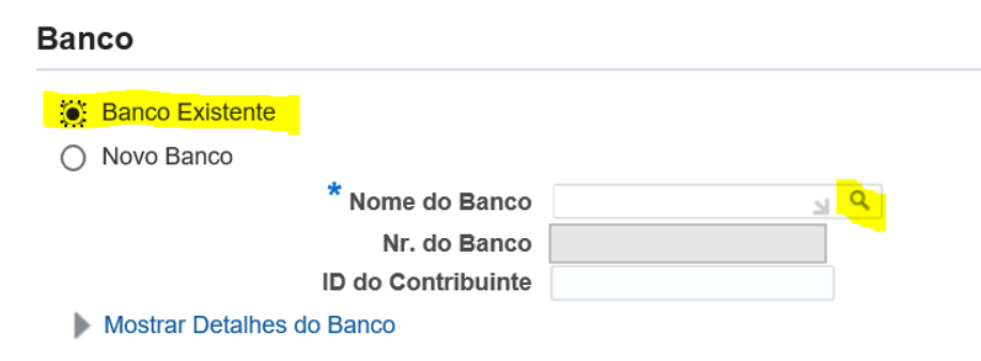

 Digite o nome completo do seu banco no campo de busca (por exemplo, HSBC, Llyods, Barclays etc.) e clique em IR. Na linha do nome correto do banco, clique em Seleção Rápida.

# Pesquisa

Para localizar o item, selecione um filtro na lista suspensa e digite algumas letras no campo de texto. Em seguida, selecione o botão "Ir".

| Pesquisar por Nome do Banco | ✓ banco do brasil | lr. |
|-----------------------------|-------------------|-----|
|-----------------------------|-------------------|-----|

### Resultados

| Selecionar | Seleção Rápida | Nome do Banco   | Nr. do Banco |
|------------|----------------|-----------------|--------------|
| 0          |                | Banco do Brasil |              |

• No lado direito da tela, na seção Agência, escolha a opção Agência Existente. Clique no ícone de lupa ao lado do campo Nome da Agência.

|   | Agência Existente |                                              |     |   |          |
|---|-------------------|----------------------------------------------|-----|---|----------|
| 0 | Nova Agência      |                                              |     |   |          |
|   |                   | Nome da Agência<br>* Nr. da Agência<br>* BIC | 1   |   | <u> </u> |
|   |                   | Tipos de Agência                             | ABA | V |          |

 Na janela pop-up, mude a lista suspensa para 'Número da Agência'. Insira o número da agência da sua conta e clique em IR. Clique em Seleção Rápida para a agência que corresponda/esteja mais próxima da sua conta.

NOTA:

Fornecedor com base no Reino Unido: Este é o seu código de classificação de 6 dígitos. Fornecedor com base nos EUA: Este é o seu número de roteamento/ABA de 9 dígitos.

# Pesquisa

| Para localizar o item, selecione um "Ir". | filtro na lista suspensa e digite | algumas letras no campo de texto. Em seguida, selecion | e o botão |
|-------------------------------------------|-----------------------------------|--------------------------------------------------------|-----------|
| Pesquisar por Nr. da Agência              | ✓ 0341                            | Ir                                                     |           |
| Resultados                                |                                   |                                                        |           |
|                                           |                                   |                                                        |           |

| Selecionar | Seleção Rápid | a Nome da Agência | Nr. da Agência | Nome do Banco          | Nr. do Banco | BIC Tipos de Agência |
|------------|---------------|-------------------|----------------|------------------------|--------------|----------------------|
| 0          | <b>.</b>      | 0341              | 0341           | BANCO DO BRASIL<br>S A | 001          | OTHER                |

 Na seção Conta Bancária, insira o seu Número da Conta. NOTA:

Para a maioria das regiões EMEA: Insira o IBAN e Dígitos de Verificação sem espaços ou caracteres especiais.

| * Número da Conta      | 11111 |   |
|------------------------|-------|---|
| Dígitos de Verificação | 1     | × |
| IBAN                   |       |   |

• Insira o Nome da Conta e selecione a moeda na qual a fatura e o pagamento serão emitidos.

| * Nome da Conta | 11111            |
|-----------------|------------------|
| * Moeda         | Brazilian Real 🗸 |
| Status da Conta | Novo             |

• Clique em SALVAR no canto superior direito e o envio ficará aguardando revisão do Administrador do Experian.